## General

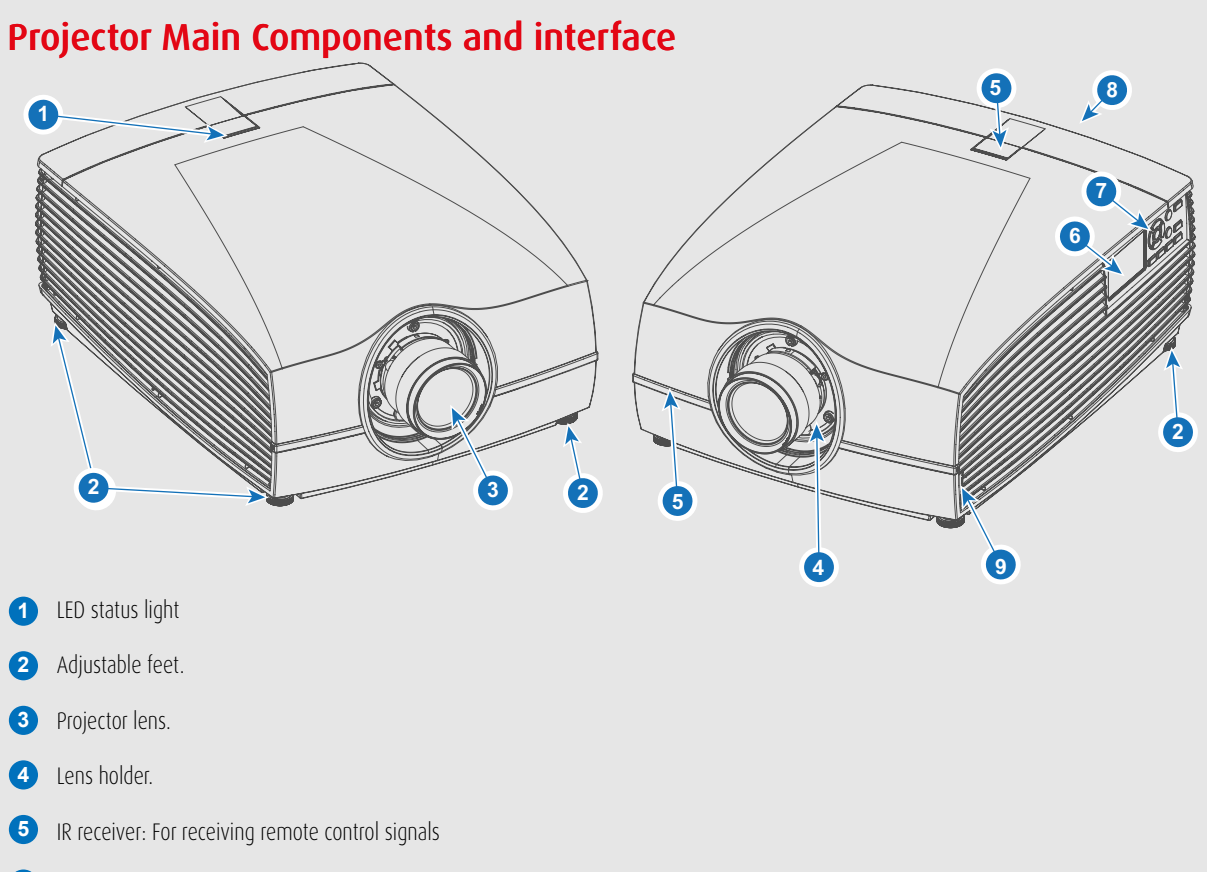

- 6 LCD touchscreen panel.
- 7 Keypad: Used for local operations on the projector.
- 8 Connector panel: Control and communication interfaces for the projector.
- 9 Front USB and Triggerboard.

### WARNING! Class 1 Laser RG2 Product. For North America, Class 3R up to TR 2.33

### This Projector may become RG3.

Refer to user manual before operating Do not stare into beam. This projector has class 4 laser cluster. Do not attempt to disassemble or modify this projector.

LED Status Light

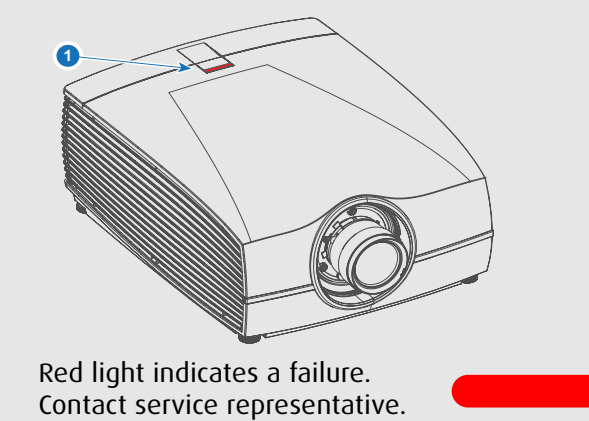

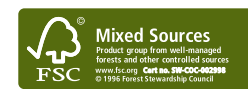

Visib**l**y your

BARCO

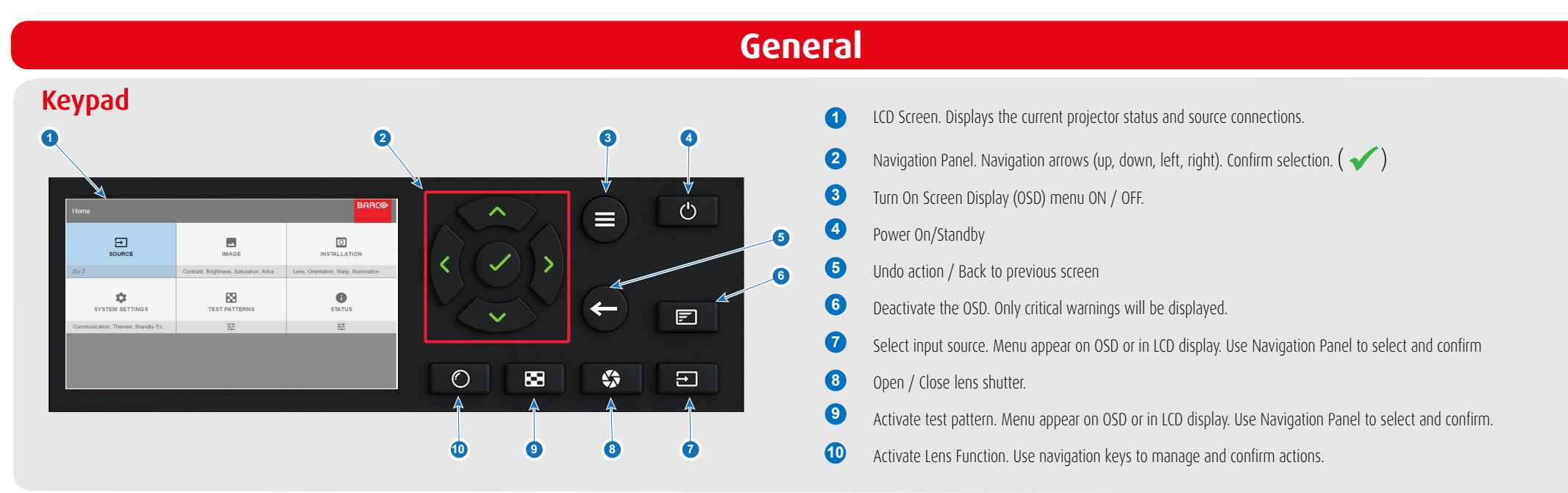

### **Control & communication connections**

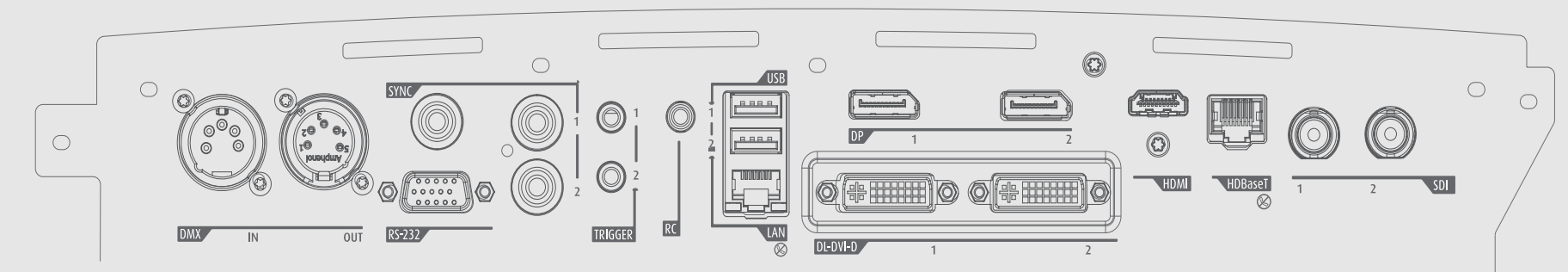

DMX: DMX512 Input RS-232: 9- pin DB9 Connector Sync: BNC Sync Port IN/OUT; Bidir mini-DIN Trigger: 12VDC - 0,5A (6W) RC: XLR connector for wired remoteUSB: Usb 2.0 type A, 4 pinLAN: Standard RJ45 connectorDP: Standard Display port

DL-DVI-D: Dual DVI-I 1.0 (DVI\_D Functionallity)
HDMI: Standard HDMI 2.0
HDBaseT: Standard RJ45 8P8C Connector
SDI: SDI connector with Barcolink Support

BARCO

Visibly yours

#### General

#### Installation Conditions

#### Ambient operating conditions:

Altitude 0 - 500 m: Temperature: 10 - 40°C Humidity: 10-80% RH

Altitude 0 - 500m: Temperature: 40 - 45°C Humidity: 10-65% RH

Altitude 1500 - 3000 m: Altitude 500 - 1500 m: Temperature: 10 - 35°C Temperature: 10 - 40°C Humidity: 10-80% RH

Humidity: 10-80% RH

Power requirements: 110 - 240 V, 50 - 60 Hz

Dimensions excl. lens: 737 x 577 x 296 mm (WxLxH)

#### Weight excl. lens: 44,5 kg

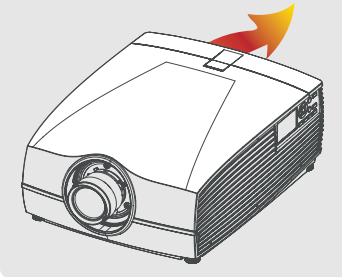

CAUTION! Warm exhaust! Do not place heat-sensitive objects in this area.

#### **Ventilation Requirements**

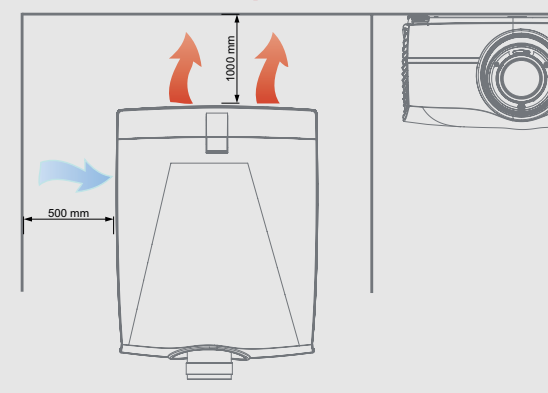

#### Power up procedure

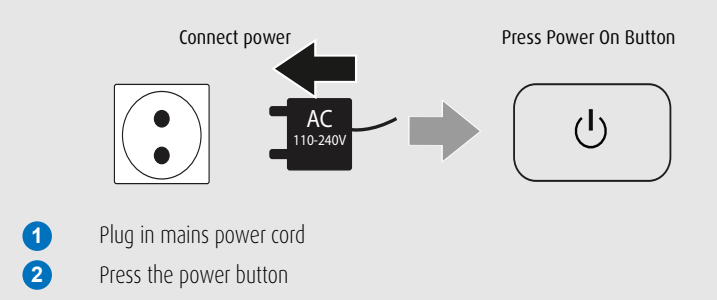

#### Power down procedure

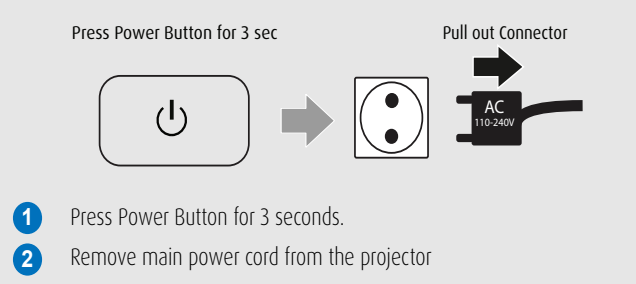

#### Failure Indications - what to do Content is distorted or color is not correct

- Review source information in the Status menu (LCD 1 screen or OSD) and verify that the source signal is compatible.
- Check length of source cables; try shorter cables. 2
- Use test images to verify that the correct aspect ratio is 3 selected.
- 4 Reset color and display settings to factory settings.
- 6 Restart the projector. Let the unit cool down for at least 1 minute prior to restarting.

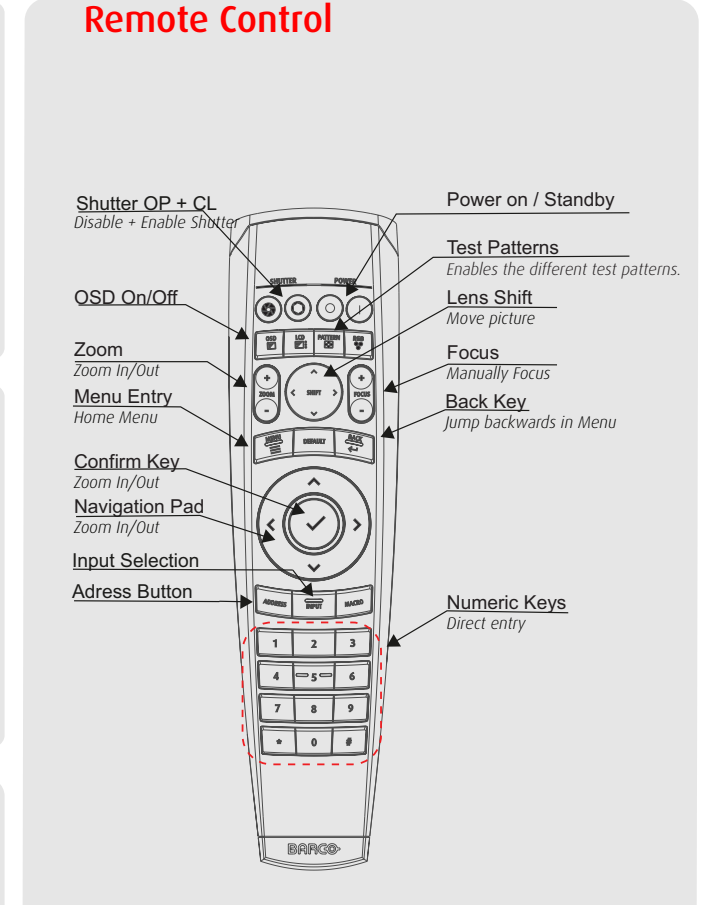

BARCO

Visibly yours

## Maintenance

### Installing lens

- 1 When handling lens in or out, always close shutter, see keypad explanation. Press Shutter keypad, and verify that the shutter keypad turn in to red illumination. This indicate that the shutter is off. When lens is installed, open shutter by pressing the shutter key. Shutter open state is verified when the shutter key illuminates white.
- 2 Verify that the lens release lever is in it's default position, at the far left of the slide, as illustrated
- **3** Remove the protective cap at the lens bayonet end
- 4 Align the lens so that the red marking on the bayonet end is facing upwards, and towards the red marking on the top of the projector cabinet.
- 5 Install the lens bayonet into the lens mount, and then slide it to the right. Check that the lever is firmly at the far right end of the slide before removing your hand from the lens..

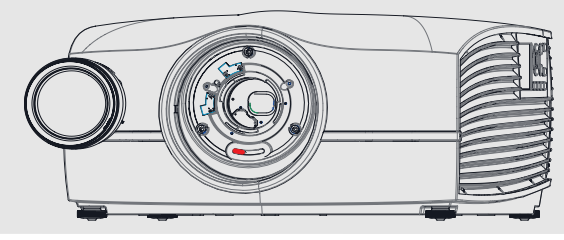

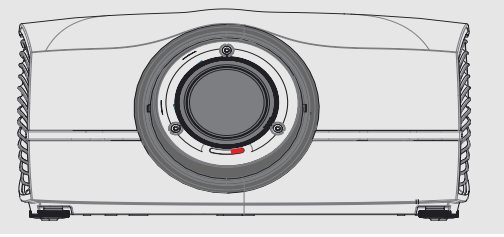

#### Lens Removal

1 When removing the lens, always close the shutter, see keypad explanation. Press Shutter keypad, and verify that the shutter keypad turn in to red illumintation. This indicate that the shutter is off. When lens is installed, open shutter by pressing the shutter key. Shutter open state is verified when the shutter key illuminates white.

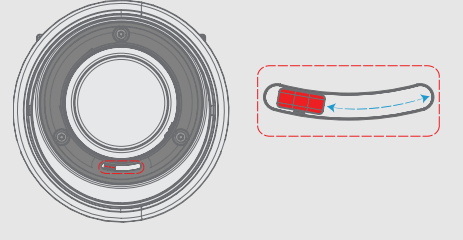

- 2 Push the lens release lever in, and slide to the far left position
- Oull the lens straight out of the lens mount.

NOTE!! To prevent damage to the lens, and dust contamination in the projector light processor, always replace the lens bayonet cap, lens front cap and projector lens cap immediately after removing the lens.

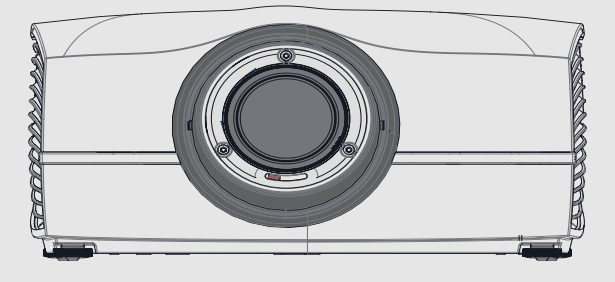

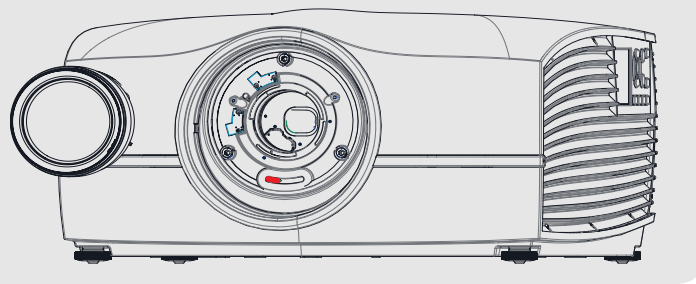

### Software upgrade

#### **CAUTION** !

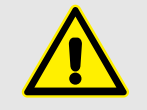

Do NOT turn off, power down, or remove mains power supply to the projector when an upgrade is in progress.

#### NOTE !

Once initiated, the upgrade procedure can take up to 20 minutes to complete.

- Go to www.barco.com and select your product. All available firmware downloads are filed under the Technical Downloads tab.
- 2 Download the firmware. Extract and save the file to a USB Stick with FAT file system. Use the eject function on your PC to safely remove the device from your computer.
- 3 Place the projector in Standby mode (status indicator is steady white).
- 4 Insert the USB stick into one of the projector's rear USB ports.

After a few seconds, the status indicator will flash. (Rate: 3 Hz/180 FPM). This signals that the upgrade is in progress. If the upgrade file is corrupt or invalid, the status indicator will turn red and the upgrade process will stop. **Note!** The upgrade will not be installed in this instance, and the upgrade process must be restarted with a full and correct file.

The projector may restart several times during the upgrade process

5 The LCD display will show the progress of the update procedure, and also when the USB stick must be removed. The projector will return to standby mode (status indicator is steady) once the upgrade is completed successfully.

#### The projector is now ready for normal operation.

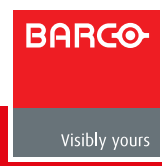